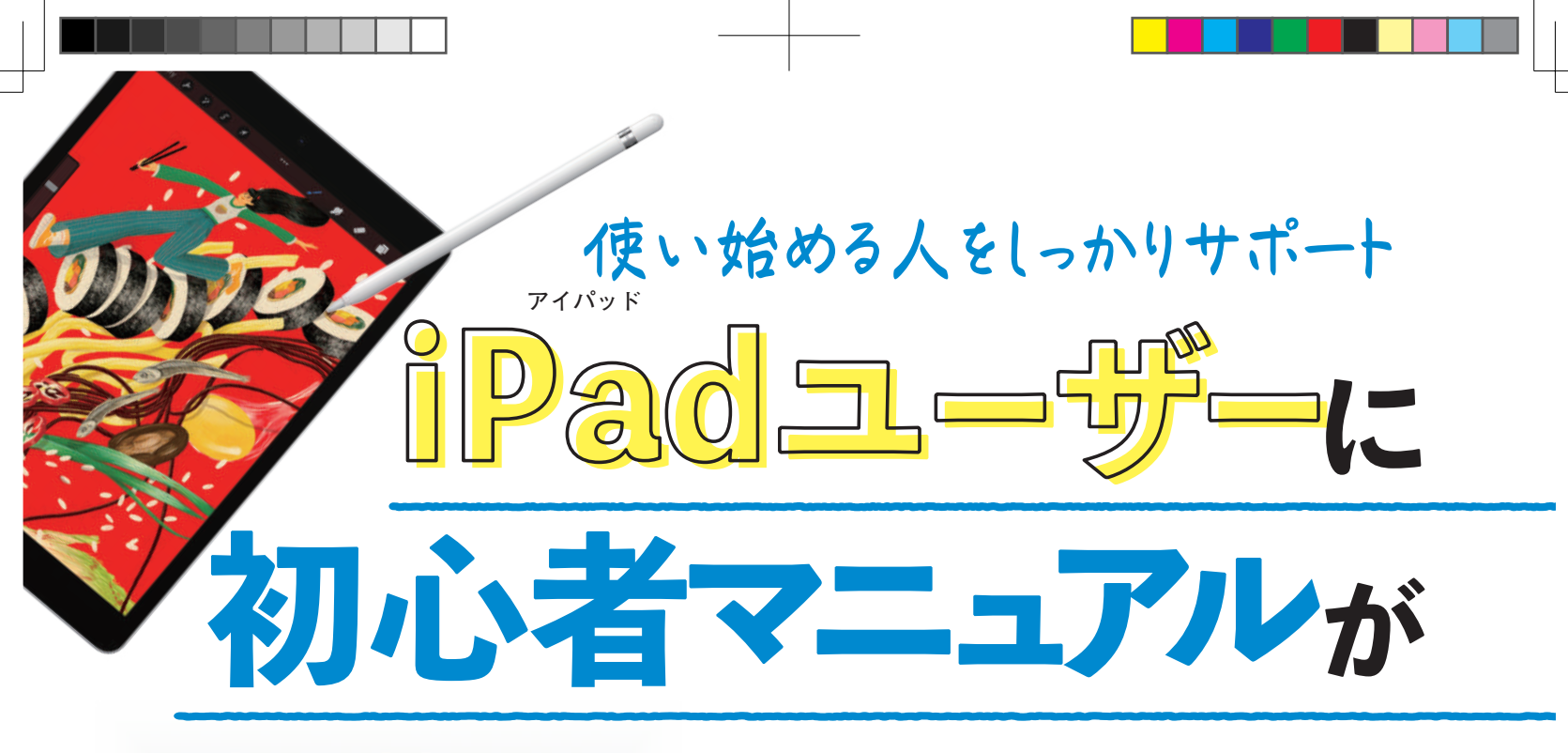

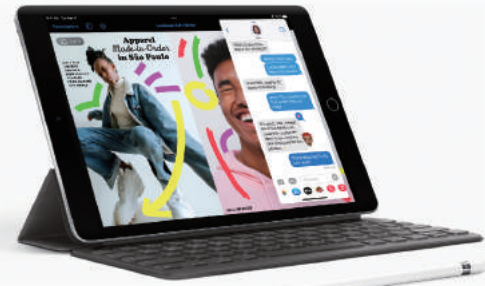

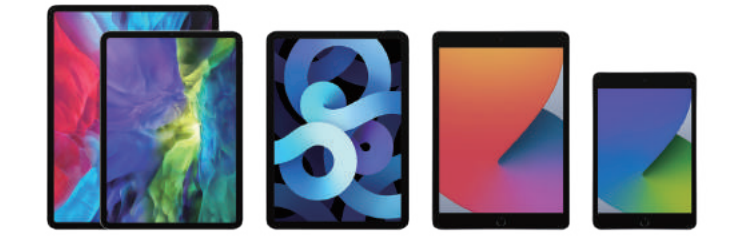

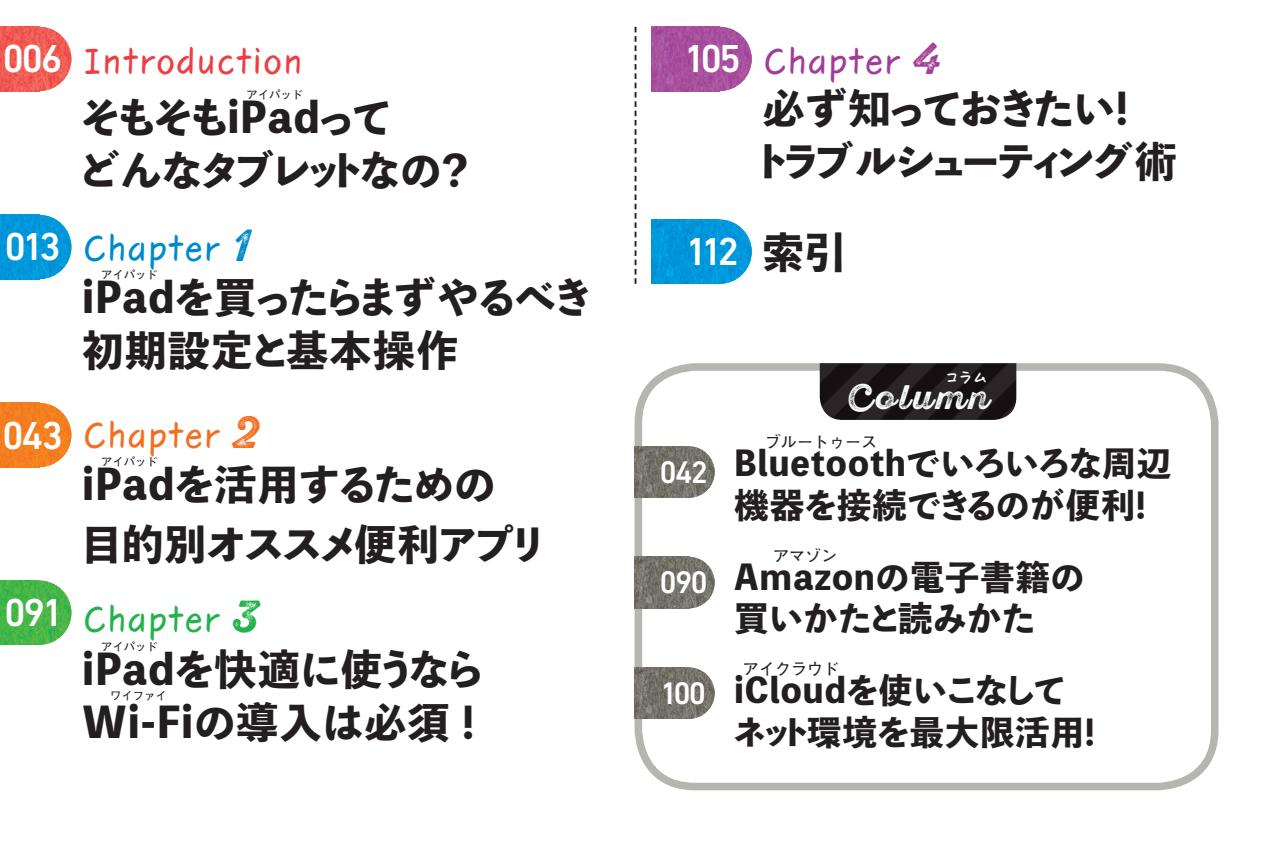

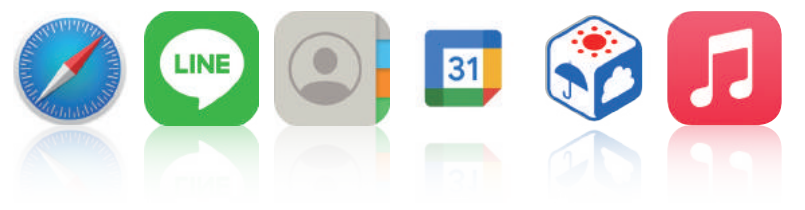

contents

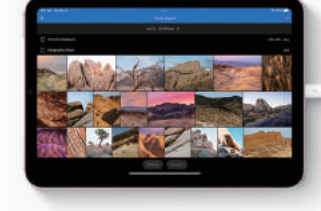

できました!

• CHECK! 知りたい機能や操作は索引から調べましょう! 本誌を読んでいて、メニュー の呼び出し方や機能の使い 方がわからなくなってしまった 場合は、112ページからの索

引で該当のページを探しまし ょう。知りたい情報だけをサク ッと調べることも可能です

| iPad for ビギナーズ<br>2021索引<br>885478758058858040148481<br>2081128074-9822251249 |             | ( tř fř                      |         |
|-------------------------------------------------------------------------------|-------------|------------------------------|---------|
|                                                                               |             | 外観モード                        | 63      |
|                                                                               |             | 虹紙                           | 03      |
|                                                                               |             | <i>\$37</i>                  | 962/66  |
|                                                                               |             | カレンダー                        | 62      |
|                                                                               |             | \$-71-V                      |         |
|                                                                               |             | \$-#-F                       | 809/64  |
|                                                                               |             | 酸内モー)                        | #3      |
| あ行                                                                            |             | ギフトカード                       |         |
| 74290Ficant 0                                                                 | 04/109-104  | \$>+A(0+4)                   | 41      |
| 747-22 157(Hann Stan)                                                         | 056         | グーグルカレンダー(Coogie Nレンダー)      | \$72/17 |
| Trickingkingd                                                                 | DEC/0124814 | グーグルマップ(Googleヤップ)           | 055/25  |
| PANNET P-(PMAN)                                                               | 007         | クイックメモ                       | 011/07  |
| 74/1-82-12(0+00)                                                              | CID/CIT     | グループフェイスタイム                  | 61      |
|                                                                               | 111         | クレジットカード                     |         |
| アイバッドを招て(Foldほり)                                                              |             |                              |         |
| アイバッドを建て(Faidler)<br>アイバッドプロ(Paidles)                                         | 007/018     | Game Center(#-445#-1         |         |
| アイバッドを建て(Fack@Y)<br>アイバッドプロ(Pack@)<br>アイバッドシニ(Fackwork)                       | 007/013     | Game Center(デールセンテー)<br>後素提続 | 827/04  |

## おことわり

贈る

- ※本誌はiPad (アイパッド)のiPadOS 15 (アイパッドオーエスフィフティーン) を使用して作成しております。すべての機種での動作を保証するものではあり ません。
- ※本誌は上記アイパッドでのみ動作確認済みです。その他のアイパッドシリーズ、Android (アンドロイド) タブレットなどでは確認はしておりません。
- ※本誌で紹介しているアプリやサービスは、2022年2月下旬のものです。ソフトウ ェアやアプリの内容、価格などは予告なく変更される場合があります。

21:37 2月21日(月)

Q. 天気

0、天気

◎ 天気ウィジェット:新しいスタイル

○、天気予報-レインレーダー&地図 ム 天気 (ストーリー)

○ 天気に関するリアルタイムの詳しいニュースをお届けします

ドで検索したい言葉を入力します

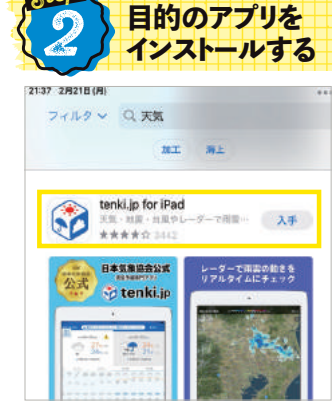

ソフトウエアボードのEnterボタン を押すと、例えば「天気」なら天気 に関連したアプリの一覧が下に 表示されます

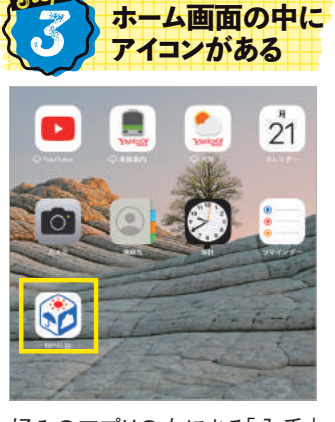

好みのアプリの右にある「入手」 を押すと、インストールされます。ホ ーム画面に戻ると、そのアプリの アイコンが表示されています

5

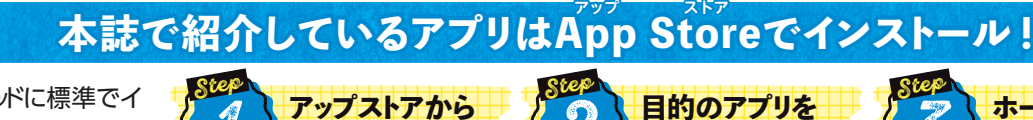

アプリを検索する

アイパッドに標準でイ ンストールされているア プリ以外は、App Store (アップストア)のアプリ から入手します。無料 のアプリを入手する方 法は右の通り。利用に はApple ID (アップル アイディ) も必要なの で、事前に作成してお きます。詳細は45ペー ジも参照しましょう。

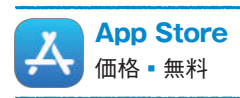

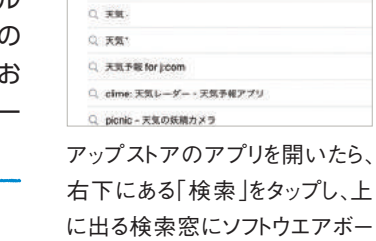